# SmartCtrlチュートリアル(TO3)

## SmartCtrl による

## 共振コンバータの制御ループ設計

Mywayプラス株式会社

共振コンバータの制御ループ設計

1. はじめに

SmartCtr は、パワー・エレクトロニクス・アプリケーション用に設計された汎用ソフトウェア です。

このチュートリアルは、共振コンバーターの制御ループを設計するための設計ステップのガイド を目的にしています。

共振コンバーターの伝達関数を導きだすことは難しいため、共振コンバーターの周波数特性を PSIM からインポートされた AC 掃引結果をデーターとして入力します。入力されたデーターか ら共振コンバーターの制御ループを Smart Ctrl を使用して設計する手順を示します。

この例で、SmartCtrl と PSIM と組み合わせて使用することで、任意の共振型コンバータの制御 ループを設計できる能力と柔軟性を示しています。

最初のステップは、PSIM の AC 解析を使用して共振コンバータの周波数応答を取得することか ら始まります。

SmartCtr は、パワー・エレクトロニクス・アプリケーション用に設計された汎用ソフトウェア です。

このチュートリアルは、共振コンバーターの制御ループを設計するための設計ステップのガイド を目的にしています。

共振コンバーターの伝達関数を導きだすことは難しいため、共振コンバーターの周波数特性を PSIM からインポートされた AC 掃引結果をデーターとして入力します。入力されたデーターか ら共振コンバーターの制御ループを Smart Ctrl を使用して設計する手順を示します。

この例で、SmartCtrl と PSIM と組み合わせて使用することで、任意の共振型コンバータの制御ループを設計できる能力と柔軟性を示しています。

最初のステップは、PSIM の AC 解析を使用して共振コンバータの周波数応答を取得することか ら始まります。

2. AC スウィープ解析

1.PSIM の AC スウィープ機能

回路の周波数応答は、PSIM の AC Sweep を使用して共振コンバーター回路から直接取得することができるため、共振コンバータ回路の平均化されたモデルを生成する必要はありません。 コンバータ回路を図2に示します。

PSIM で回路の AC Sweep を実行するためには、AC 掃引ブロック、信号注入用の AC ソース、および AC プローブが必要です。

AC Sweep を実行するためには、図1のパラメーターを使用します。

| AC Sweep : ACSWEEP1    |          | ×       |  |
|------------------------|----------|---------|--|
| Parameters Color       |          |         |  |
| AC sweep parameters    |          | Help    |  |
|                        |          | Display |  |
| Name                   | ACSWEEP1 |         |  |
| Start Frequency        | 10       |         |  |
| End Frequency          | 10k      |         |  |
| No. of Points          | 25       |         |  |
| Flag for Points        | 0        | - I     |  |
| Source Name            | Vac      |         |  |
| Start Amplitude        | 1u       |         |  |
| End Amplitude          | 1u       |         |  |
| Freq. for extra Points |          |         |  |

図 1. AC 解析パラメータ

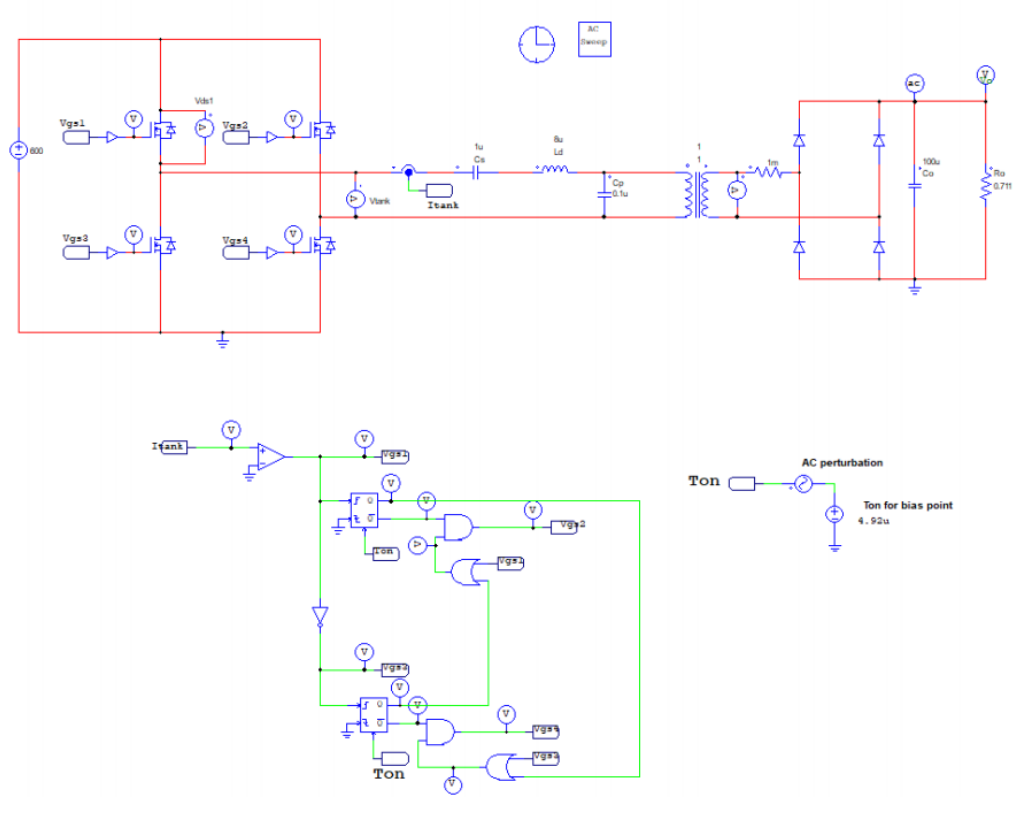

図 2.AC スウィープを実行するための回路図

シミュレーション後、図3に示すように、出力電圧と制御変数 Ton の周波数応答が取得されま

す。周波数応答が取得されたら、SmartCtrl に出力することができます。

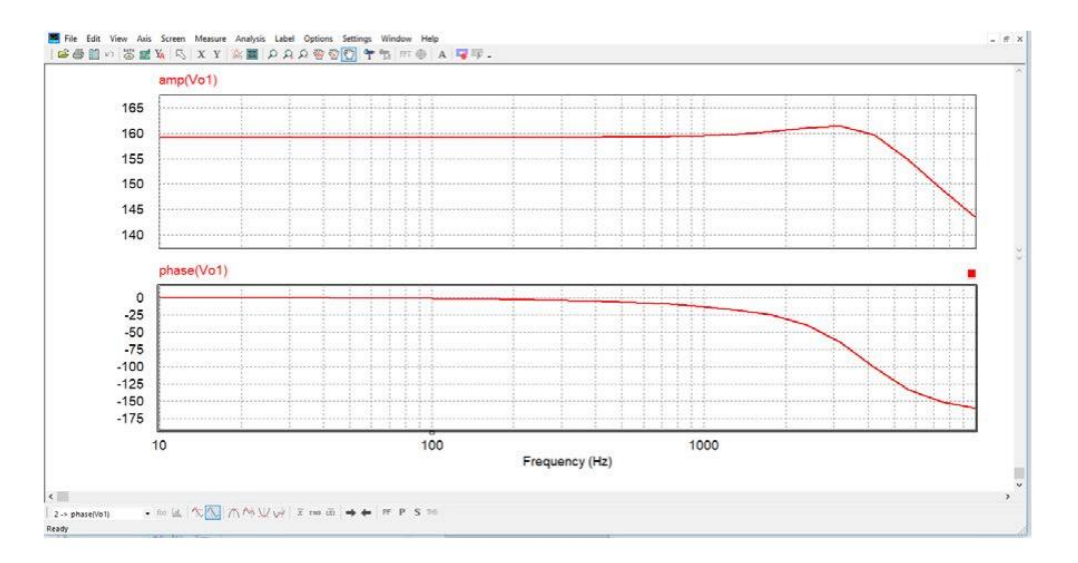

図 3.共振コンバータの周波数特性

1.SmartCtrl による制御設計

1.SmartCtrl へ周波数特性データの入力

図 4 に示す SmartCtrl ボタンをクリックして、SmartCtrl を開きます。 この操作で、周波数応答 のデータを PSIM AC 分析から SmartCtrl ヘデータを送信します。

出力電圧とスイッチング周波数を入力し、[OK]をクリックして続行します。 図5を参照してく ださい

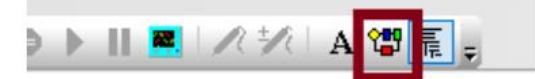

### Figure 4: SmartCtrl shortcut access

| Voltage Transfer Fund     | tion |
|---------------------------|------|
| C Current Transfer Fund   | tion |
| Switching frequency (Fsw) | 10k  |
| Output voltage(V)         | 400  |
|                           |      |

図 5.SmartCtrl のオプション・ウィンドウ

SmartCtrl ヘロードされた伝達関数は、図6に示すように自動的にプロットされます。

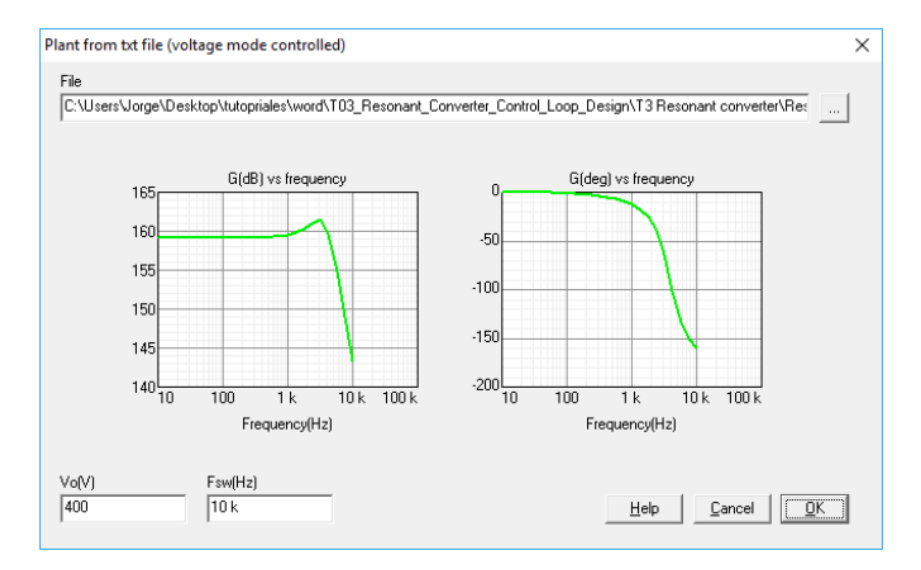

図 6: 伝達関数が SmartCtrl へ入力される

この時点で、回路は PSIM からの AC Sweep 入力によって完全に定義されています。 次のステップは、センサーとレギュレーターを定義することです。 図7を参照してください。

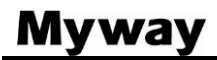

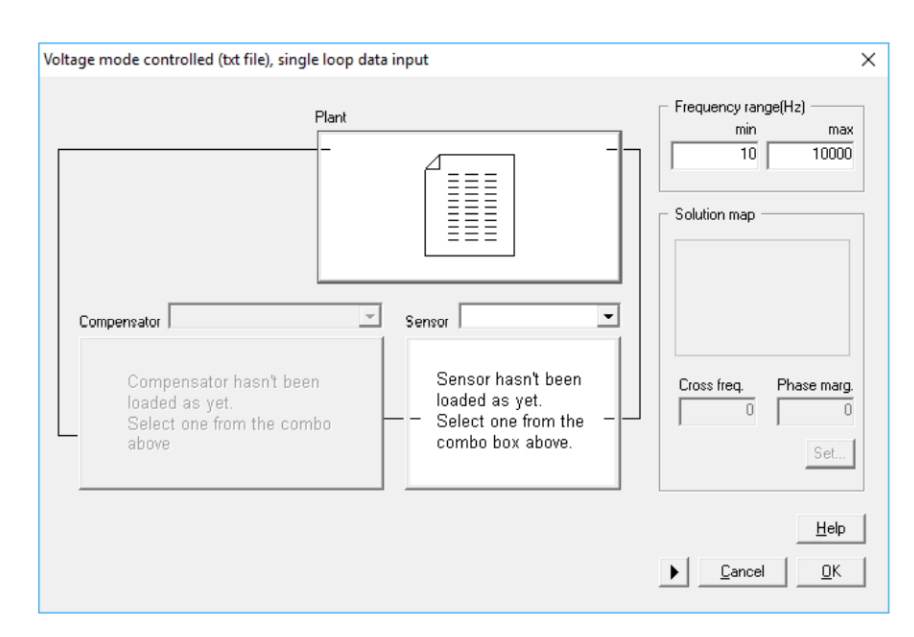

図7:伝達関数の設定

[Sensor]タブをクリックして、「Voltage Divider」センサー・トポロジを選択します。 4.89uVの基準電圧を入力し、「Caldulate Gain」ボタンをクリックします。 図8を参照してください。

| Voltage divider      |                                                | Х          |
|----------------------|------------------------------------------------|------------|
| Vo                   | Gain 12.225 n Calculate Gain=Vref/Vo from Vref |            |
| Vref                 | Vo(V) 400                                      |            |
| Rb                   | Vref(V) 4.89u                                  |            |
| Ľ                    |                                                |            |
|                      |                                                |            |
| Set <u>d</u> efaults | Help Cancel                                    | <u>0</u> K |

図8:センサーの選択

補償器を構成するには、「Conpensator Tab」をクリックし、PI 補償器を選択して、図9に示 すようにパラメーター化します。

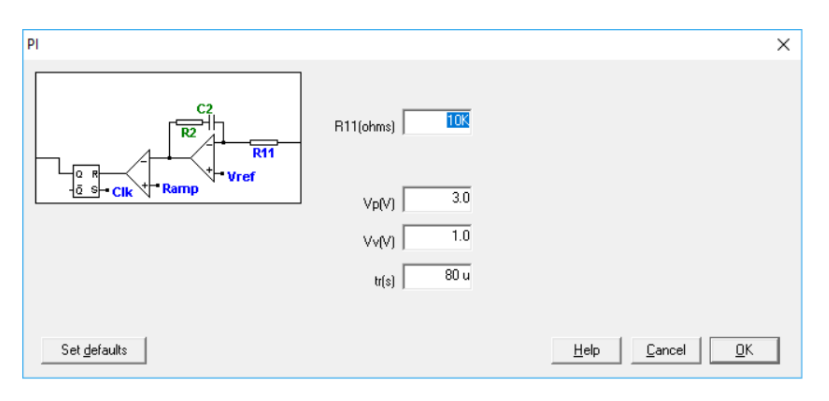

図 9 : 補償器の選択

### Myway

すべてのループ要素が定義されたら、遮断周波数と位相余裕を選択します。SmartCtrl は、ソリ ューション・マップを介して遮断周波数と位相余裕を選択するためのガイド・ラインと簡単な方 法を提供します。

白い領域内の各ポイントは、安定したソリューションにつながる位相マージンと遮断周波数の組 み合わせに対応します。さらに、ポイントが選択されます、スイッチング周波数でセンサーとレ ギュレーターによって与えられる減衰が提供されます。

スイッチング周波数で十分な減衰がないと、高周波振動が発生する可能性があることに注意して ください。

選択を実行するには、[Set]ボタンをクリックすると、SmartCtrlはソリューション・マップを 表示します。

次に、白い領域内のポイントを左クリックし、[OK]をクリックして続行します。 このチュートリアルでは、4.235kHzの遮断周波数と 72.6 degの位相余裕が選択されています。

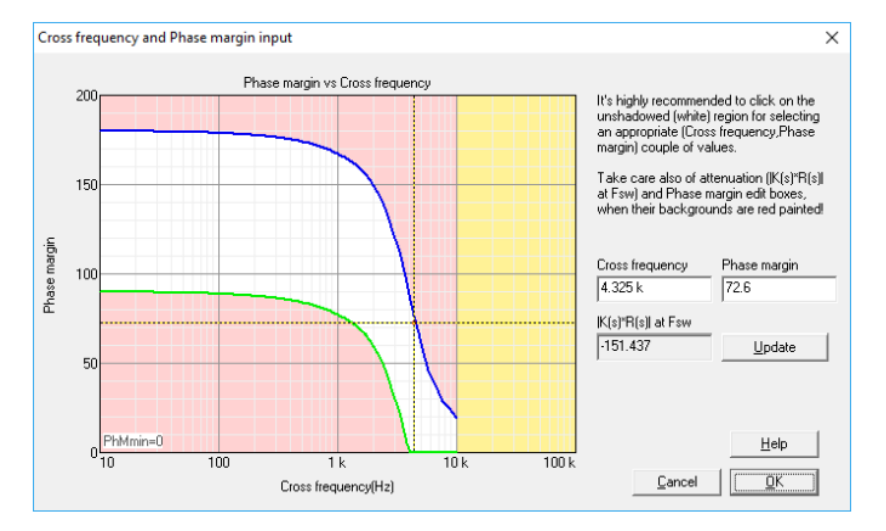

図 10:解析マップ

遮断周波数と位相余裕を選択すると、入力データ・ウィンドウの右側にソリューション・マップ が表示されます。 これらの2つのパラメーターを変更する必要がある場合は、表示されている ソリューション・マップをクリックするだけでパラメータを変更することができます。

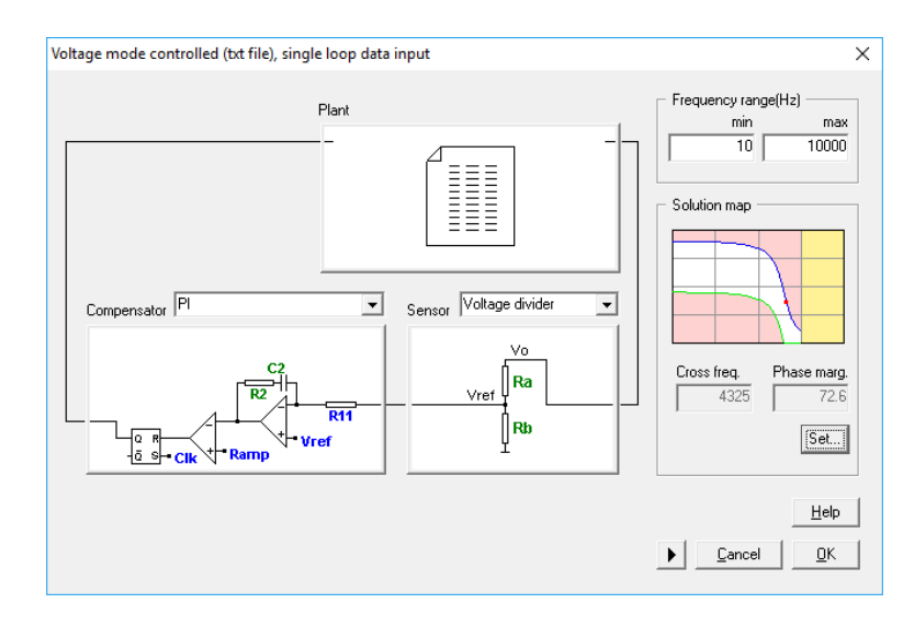

図 11: SmartCtrl のループ構成

選択した構成で設計を確認すると、プログラムは周波数応答と過渡応答の観点からシステム・パ フォーマンスを自動的に表示します。ソリューション・マップ・ウィンドウは常に表示されてい ます。

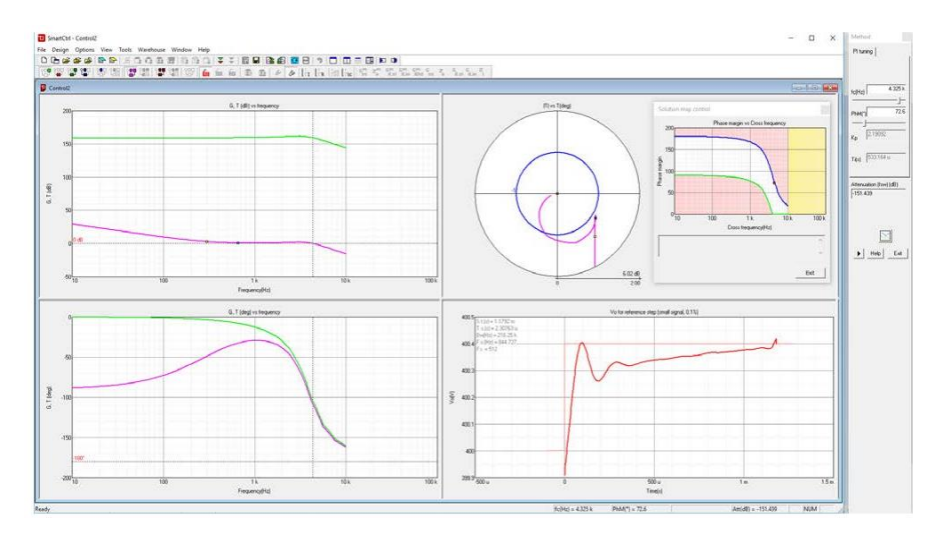

図 12: SmartCtrl ループ特性

### 4.検証

1.制御ループ設計の検証

SmartCtrl から2つの異なるデザインが取得されます。

## Myway

次の表は、これら2つの設計の制御ループ帯域幅(BW)と位相マージン(PM)、およびレギュレーターのパラメーターを示しています。

SmartCtrl から 2 つの異なるデザインが取得されます。次の表は、これら 2 つの設計の制御ループ帯域幅(BW)と位相余裕(PM)、およびレギュレーターのパラメーターを示しています。

| Design #1          | Design #2          |
|--------------------|--------------------|
| Bandwidth = 3.5kHz | Bandwidth = 1kHz   |
| Phase Margin = 55° | Phase Margin = 90° |
| Kp = 1.198         | Kp = 471m          |
| Kint = 38.92u      | Kint = 35.56u      |

これらの値は、図 13 に示すように SmartCtrl から取得できます。

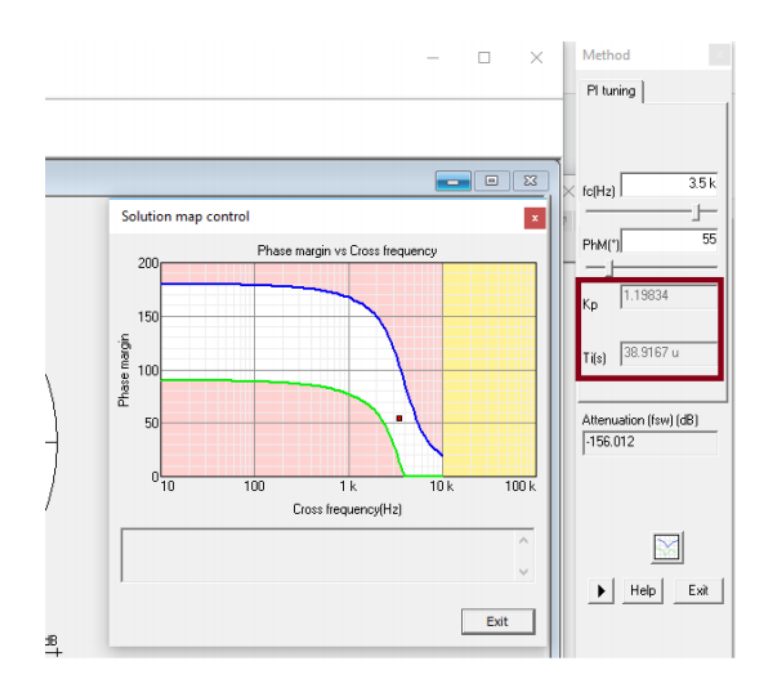

図 13: Kp と Ti の値は SmartCtrl で求めることが出来ます。

上記の表の2つのレギュレーターを使用して、対応する閉ループ応答が PSIM でシミュレートされます。

PSIM の回路図を図 14 に示します。この回路図では、計算された補償器の動的応答をテストするために、5ms の入力電圧ステップが追加されています。

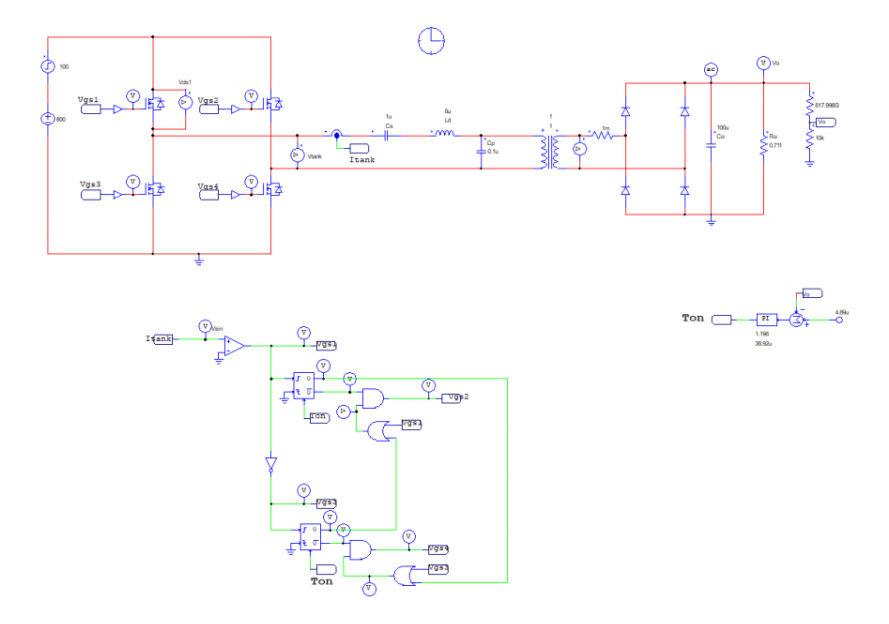

図 14: PSIM 回路図 入力にステップ電圧を加算しています。

シミュレーションの結果を図 15 に示します。定常状態の出力電圧は指定どおり 400V であり、 100V の入力ステップでもどのように維持されているかがわかります。

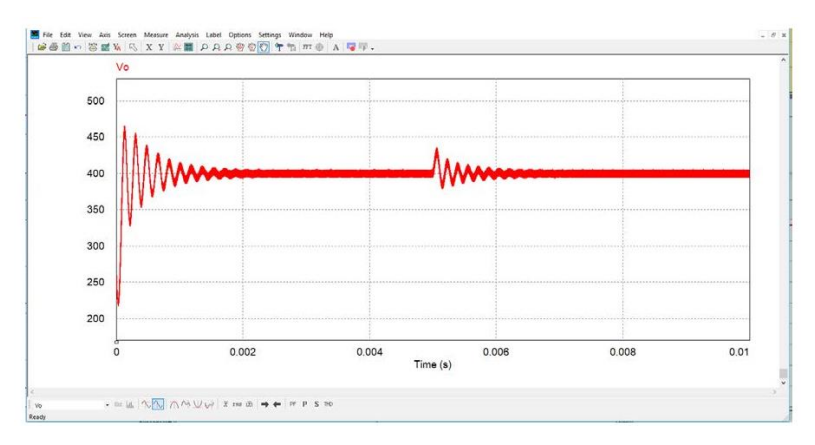

図 15:出力電圧波形

このシミュレーションを繰り返しますが、PI 補償器の他の値(Kp = 471m / Kint = 35.56u)を使用すると、波形から、最初の設計(Design # 1) が 2 番目の設計よりも正確に基準信号をトレースすることがわかります。 (Design # 2)

Design #1 は、減衰が不十分な発振で位相マージンが低くなりますが、帯域幅が広く、低周波数 ゲインが高いため、応答は速くなります。

この例は、SmartCtrl を PSIM と組み合わせて、PSIM から周波数応答の結果を SmartCtrl ヘイン ポートする機能により、制御ループの設計とコンバータの最適化のための高速で強力なプラット フォームを提供できることを示しています。

### ご注意

- 1. 本資料に記載された製品の仕様は、予告なく変更することがあります。
- 本資料の内容については、万全を期しておりますが、万一ご不明な点などがありましたら、弊社までお申しつけください。
- 本資料に記載された情報に起因する損害または特許権その他権利の侵害に関して は、弊社は一切の責任を負いません。
- 本資料によって第三者または弊社の特許権その他権利の実施権を許諾するもので はありません。
- 弊社の書面許諾なく、本資料の一部または全部を無断で複製することを固くお断 りします。
- 6. 本資料に記載されている会社名、商品名は、各社の商標または登録商標です。

Copyright 2021 by Myway Corporation

All rights reserved. No part of this manual may be photocopied or reproduced in any form or by any means without the written permission of Myway Corporation.

発行: Myway プラス株式会社 〒220-0022 横浜市西区花咲町 6-145 横浜花咲ビル TEL:045-548-8836 FAX:045-548-8832

ホームページ:<u>https://www.myway.co.jp</u> Eメール: <u>sales@myway.co.jp</u>